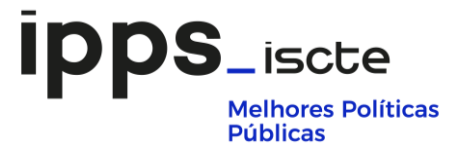

# **Fenix Application Support**

### European Drugs Winter and Summer School

The submission of applications for the European Drugs Winter and Summer School is made on the Fenix platform.

#### Please, find below a quick guide to this process of application.

If you need any help, feel free contact us:

- EDWS | drugswinterschool.cies@iscte-iul.pt
- EDSS | drugsummerschool.cies@iscte-iul.pt
- 1. On the course website, click on "Registration".

|                                                                                                    | s Summer School 2022                                                                           |                             |
|----------------------------------------------------------------------------------------------------|------------------------------------------------------------------------------------------------|-----------------------------|
| This is a second second s |                                                                                                |                             |
|                                                                                                    |                                                                                                |                             |
|                                                                                                    | Internetion                                                                                    |                             |
| Introduction                                                                                                    | Introduction                                                                                   | REGISTRATION                |
| Programme                                                                                                    | Our two week in-person Summer School (27th of June to 8th of July 2022) prepar                 |                             |
| Lecturers                                                                                                    | professionals and students to meet the complex policy challenges that face Europe and the      | We have prepared a video to |
| Class Schedule                                                                                                    | World in the field of drugs. Teaching staff include scientific experts from the European       | help with the application   |
|                                                                                                    | Monitoring Centre for Drugs and Drug Addiction (EMCDDA), researchers, practitioners and        | process, watch HERE.        |
| Price                                                                                                    | policymakers.                                                                                  | 20                          |
| Registration Calendar                                                                                                    |                                                                                                | Course in English           |
|                                                                                                    | This edition will have a special focus on community-based interventions for drug-related       |                             |
| Cantasta                                                                                                    | issues.                                                                                        | 83                          |
| Contacts                                                                                                    |                                                                                                | Face-to-Face Course         |
| Secretariat                                                                                                    | We will have daily in-person lectures, group exercises and field visits.                       |                             |
| Building Sedas Nunes (Building I)                                                                                                    |                                                                                                | f                           |
| Gab. 25E3                                                                                                    | Scholarships                                                                                   |                             |
| drugsummerschool.ciesitiiscte-iul.pt                                                                                                    | Scholarships                                                                                   | 9                           |
| Monday:                                                                                                    | Iscte offers five scholarships covering 50% of the standard fees, exclusively for scholars who |                             |
|                                                                                                    |                                                                                                | in                          |

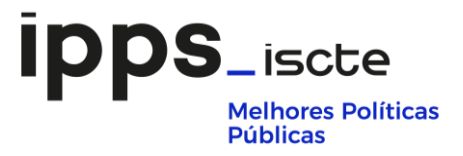

 "<u>Registration</u>" will take you to Iscte application website. There, you will need to click on "<u>Application</u>" and "<u>Create account</u>" (if you never were a Iscte student before).

| STUDY > APPLICATIONS             |                                                                                                    |
|----------------------------------|----------------------------------------------------------------------------------------------------|
| APPLICATIONS                     |                                                                                                    |
| Study                            | ACADEMIC YEAR 2022-2023   The applications calendar varies according to the programme. Please check the programme's specific web page to confirm all relevant dates. |
| Undergraduate                    |                                                                                                    |
| Masters                          | When to apply Fees Documents FAQ's Process Ranking and admission criters Application                                                                                 |
| PhD                              | Users without an account                                                                                                    |
| Post-Grad & Executive<br>Masters | All applications to lscte programmes are done through a central online applications platform. To access this platform and                                            |
| Short-term<br>programmes         | Create account 0                                                                                                    |
| Applications                     | Users with an Iscte account                                                                                                    |
|                                  | If you already have access to Fénix, please log in and create your application in the "Application" portal.                                                          |
|                                  | Login <b>Q</b>                                                                                                    |
|                                  | If you need assistance at any stage, please contact application.support@iscte-iul.pt.                                                                                |
|                                  | The opening of programmes is subject to a minimum number of enrollments.                                                                                             |
|                                  | Please check the specific calendars available on the webpage of each programme.                                                                                      |

3. Now, you will be redirected to Fenix platform. Please, fill your request for credentials.

| Candidaturas IS(                          | CTE-IUL                                         | central online applications platform. To access                                                                    |
|-------------------------------------------|-------------------------------------------------|----------------------------------------------------------------------------------------------------|
| this platform and s                       | tart your application, please fill in your e-ma | ail in the form below.                                                                                             |
|                                           | Jsers without an account                        | Users with ISCTE-IUL account                                                                                       |
| Email address<br>Confirm email<br>address |                                                 | If you already have access to<br>FÉNIX, please log in and create<br>your application in the<br>"Candidacies" notal |
|                                           | triffs                                          | Login page                                                                                                    |
| Repeat the text<br>above                  | Click <u>here</u> to change the image.          |                                                                                                    |
|                                           | Submit Clean                                    |                                                                                                    |

**4.** After you submit your request, you will then receive an e-mail with your credentials and will have to start completing your application within two hours.

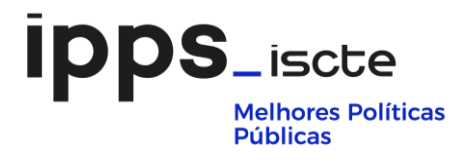

5. Once you have your credentials, please go to <u>https://fenix.iscte-</u> <u>iul.pt/siteMap.do?locale=en\_EN\_ISCTE</u> and login with your credentials.

| Fénix allows certifie                                                                                                   | d users - students, teachers, employees and candidates - of <u>ISCTE - Instituto</u>                                                                                                    |
|----------------------------------------------------------------------------------------------------|----------------------------------------------------------------------------------------------------|
| Universitário de Lisbe<br>study and/or work at                                                                          | $\underline{\mathbf{Da}}$ to have on-line access to services that simplify the day to day of those who this institution.                                                                                                    |
| Iscte has approved i<br>policy reflects Iscte's<br>data in accordance y<br>personal data, pro<br>partners/collaborators | ts Data Protection Pelicy by a dispatch of the Rectory of Desember 9, 2021. This is commitment and responsibility to maintain a level of data protection personal with good practices, and European and national legislation for the protection of montring the involvement of all teachers and researchers, employees, and all students and other interested parties. |
|                                                                                                    | Username: abcd@iscte-iul.pt                                                                                                    |
|                                                                                                    | Password:                                                                                                    |
|                                                                                                    | Login                                                                                                    |
|                                                                                                    | Enrollment support                                                                                                    |
|                                                                                                    | Access to institutional email     Useful links                                                                                                    |
|                                                                                                    | Recover password                                                                                                    |
|                                                                                                    | <ul> <li>If you need any help, contact us through your webpage for support.</li> </ul>                                                                                                    |

6. Go to the menu "<u>Applications</u>" on the top of the page.

| ISCTE 🛇 IUL                   |               |                                            |                               |                           |                                   |                 |                | Rodrigo       | Morais - March 15 |
|-------------------------------|---------------|--------------------------------------------|-------------------------------|---------------------------|-----------------------------------|-----------------|----------------|---------------|-------------------|
| Messaging Personal Student    | Funcionário   | Sestilo Curricular Applications Management | Secretaria da Escola          | Gestão de Recursos Plane  | imento Space Applications         | nni Academic V  | Vork Sustainab | e Development | University Sports |
| didaturas                     |               |                                            |                               |                           |                                   |                 |                |               |                   |
| applications<br>w / continue  | View a        | applications                               |                               |                           |                                   |                 |                |               |                   |
| y fee                         | Academic year | r Degree                                   |                               | Application status        | Application's classification type | Candidacy phase |                |               |                   |
| ite candidacies               | 2020/2021     | Institutional Degree in ISCTE-IUL          |                               | Registered                |                                   |                 |                |               |                   |
| er (MSc)                      | 2021/2022     | Post Graduation in Applied Informati       | ics to the Organizations      | Canceled                  | Postgraduate training             | 1ª Phase        | View Details   |               |                   |
| Program                       | 2020/2021     | European Drugs Winter School               | and the three of guine at one | Application to be started | Winter School                     | 1ª Phase        | View Details   |               |                   |
| Blor - International Student  | 2020/2021     | European Drugs Fummer School               |                               | Application to be started | Summer School                     | 18 Phase        | View Details   |               |                   |
| or - Holders of a bachelor    | 2020/2021     | European Drugs aummer action               |                               | Application to be started | Besternduste trajaja -            | 1.º Phase       | view Details   |               |                   |
| raduation                     | 2016/2017     | International Studies                      |                               | Registered                | Postgraduate training             | 1ª Phase        | View Details   |               |                   |
| aduate course                 | 2013/2014     | Bachelor (BSc) in Political Science        |                               | Registered                |                                   | 1ª Phase        | View Details   |               |                   |
| aduate Seminar                |               |                                            |                               |                           |                                   |                 |                |               |                   |
| er School                     |               |                                            |                               |                           |                                   |                 |                |               |                   |
| r School                      |               |                                            |                               |                           |                                   |                 |                |               |                   |
| Curricular Units              |               |                                            |                               |                           |                                   |                 |                |               |                   |
| lissions                      |               |                                            |                               |                           |                                   |                 |                |               |                   |
| ing mobility program          |               |                                            |                               |                           |                                   |                 |                |               |                   |
| lor - Over 23 years-old exams |               |                                            |                               |                           |                                   |                 |                |               |                   |
| siatura - Mudança par         |               |                                            |                               |                           |                                   |                 |                |               |                   |
| ição/Curso                    |               |                                            |                               |                           |                                   |                 |                |               |                   |
| satura - Provas para          |               |                                            |                               |                           |                                   |                 |                |               |                   |
| madas da sussas               |               |                                            |                               |                           |                                   |                 |                |               |                   |

Choose "<u>Summer School</u>" or "<u>Winter School</u>" (depending if you want to create an application for EDSS or EDWS) on the menu on the left side.

### ipps\_iscte Melhores Políticas Públicas

| Messaging Personal Student         | Euncionário | Gestão Curricular | Applications Management             | Secretaria da Escola |  |  |  |
|------------------------------------|-------------|-------------------|-------------------------------------|----------------------|--|--|--|
| Candidaturas                       |             |                   |                                     |                      |  |  |  |
| My applications                    | View        | applica           | tions                               |                      |  |  |  |
| View / continue                    | 1011        | applied           |                                     |                      |  |  |  |
| Pay fee                            |             |                   |                                     |                      |  |  |  |
| Create candidacies                 | Academic ye | ear               | Degree                              |                      |  |  |  |
| Master (MSc)                       | 2020/202    | 1 Institutional   | Degree in ISCTE-IUL                 |                      |  |  |  |
| PHD Program                        | 2021/202    | 2 Post Graduat    | ion in Applied Informatics          | to the Organizatio   |  |  |  |
| Bachelor - International Student   | 2020/202    | 1 European Dru    | ugs Winter School                   |                      |  |  |  |
| Bachelor - Holders of a bachelor   | 2020/202    | 1 European Dru    | ugs Summer School                   |                      |  |  |  |
| degree                             | 2016/201    | 7 International   | Studies                             |                      |  |  |  |
| Post Graduation                    | 2013/201    | 4 Bachelor (BS    | Bachelor (BSc) in Political Science |                      |  |  |  |
| Postgraduate course                |             |                   | ,                                   |                      |  |  |  |
| - · · J · · - · ·                  |             |                   |                                     |                      |  |  |  |
| Summer School                      |             |                   |                                     |                      |  |  |  |
| Winter School                      |             |                   |                                     |                      |  |  |  |
| Extra Curricular Units             |             |                   |                                     |                      |  |  |  |
| Readmissions                       |             |                   |                                     |                      |  |  |  |
| Outgoing mobility program          |             |                   |                                     |                      |  |  |  |
| Bachelor - Over 23 years-old exams |             |                   |                                     |                      |  |  |  |
| Licenciatura - Mudança par         |             |                   |                                     |                      |  |  |  |
| Instituição/Curso                  |             |                   |                                     |                      |  |  |  |
| Licenciatura - Provas para         |             |                   |                                     |                      |  |  |  |
| upiomados de cursos                |             |                   |                                     |                      |  |  |  |
| pronssionalizantes                 |             |                   |                                     |                      |  |  |  |

- 8. Create your application.

| fee                             | Thank you for applying for to ISCTE-IUL.                                                                                                    |  |  |  |  |  |  |  |  |  |
|---------------------------------|----------------------------------------------------------------------------------------------------|--|--|--|--|--|--|--|--|--|
| ate candidacies<br>iter (MSc)   | You must complete the application form and submit at the end.<br>After submission, you will receive the data for payment of the application fee ( if applicable). You can make the payment via ATM or Paypal (residents abroad).                                                                                                    |  |  |  |  |  |  |  |  |  |
| ) Program                       | Your application will only be considered valid after paying the fee.                                                                                                    |  |  |  |  |  |  |  |  |  |
| helor - International Student   |                                                                                                    |  |  |  |  |  |  |  |  |  |
| helor - Holders of a bachelor   | application can be filled in a single phase or by stages. At the end of each step, please remember to save the entered data.<br>es submission of the application. It is no longer possible to make any changes.                                                                                                    |  |  |  |  |  |  |  |  |  |
| ree                             | Arcel submission of the opplication, it is no longer possible to make any changes.                                                                                                    |  |  |  |  |  |  |  |  |  |
| t Graduation                    |                                                                                                    |  |  |  |  |  |  |  |  |  |
| tgraduate course                | Summer School                                                                                                    |  |  |  |  |  |  |  |  |  |
| tgraduate Seminar               | Application                                                                                                    |  |  |  |  |  |  |  |  |  |
| nmer School                     | European Drugs Summer School Create an Application >                                                                                                    |  |  |  |  |  |  |  |  |  |
| iter School                     | To for Spart ( Ping Antipation - Antipation - Antipation |  |  |  |  |  |  |  |  |  |
| ra Curricular Units             | ion of sinal clues                                                                                                    |  |  |  |  |  |  |  |  |  |
| dmissions                       |                                                                                                    |  |  |  |  |  |  |  |  |  |
| going mobility program          |                                                                                                    |  |  |  |  |  |  |  |  |  |
| helor - Over 23 years-old exams |                                                                                                    |  |  |  |  |  |  |  |  |  |
| enciatura - Mudança par         |                                                                                                    |  |  |  |  |  |  |  |  |  |
| tituição/Curso                  |                                                                                                    |  |  |  |  |  |  |  |  |  |
| enciatura - Provas para         |                                                                                                    |  |  |  |  |  |  |  |  |  |

9. Please click on "<u>Fill in</u>" to edit your application.

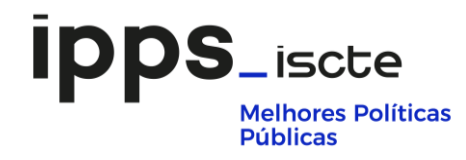

| View / continue                                 | Application Details                     |                                                                                   |
|-------------------------------------------------|-----------------------------------------|-----------------------------------------------------------------------------------|
| Pay fee                                         | 2021/2022                               |                                                                                   |
| Create candidacies                              | Application                             | European Drugs Summer School                                                      |
| Master (MSc)                                    | Application status                      | Application to be started                                                         |
| PHD Program<br>Bachelor - International Student | serialization criteria minute           | Iscte AtaN1 CriteriosSelecaoSeriacao EDSS 2021-22.docx                            |
| Bachelor - Holders of a bachelor                | Application's classification type       | Summer School                                                                     |
| degree                                          |                                         |                                                                                   |
| Post Graduation                                 | Please click on the links with          | and fill in your application                                                      |
| Postgraduate course                             | 0                                       |                                                                                   |
| Postgraduate Seminar                            | Developed Information [1]   Toy infor   | metion   Education [1]   Complementary information [1]   Decuments [1]            |
| Summer School                                   |                                         |                                                                                   |
| Winter School                                   |                                         |                                                                                   |
| Extra Curricular Units                          | Fill in                                 |                                                                                   |
| Readmissions                                    | If , ou mant to change the address, you | u can do it in Personal Portal -> Personal Information -> Personal Information -> |

**10.** Your application will only be finished when there are no exclamation marks.

| View / continue                            | Application Details                          |                                                                                                    |  |  |  |  |  |  |
|--------------------------------------------|----------------------------------------------|----------------------------------------------------------------------------------------------------|--|--|--|--|--|--|
| Pay fee                                    | 2021/2022                                    |                                                                                                    |  |  |  |  |  |  |
| Create candidacies                         | Application                                  | European Drugs Summer School                                                                               |  |  |  |  |  |  |
| PHD Program                                | Application status                           | Application to be started                                                                                  |  |  |  |  |  |  |
| Bachelor - International Student           | serialization criteria minute                | Iscte_AtaN1_CriteriosSelecaoSeriacao_EDSS_2021-22.docx                                                     |  |  |  |  |  |  |
| Bachelor - Holders of a bachelor<br>degree | Application's classification type            | Summer School                                                                                              |  |  |  |  |  |  |
| Post Graduation<br>Postgraduate course     | It are the second term of the links with [!] | and fill in your application                                                                               |  |  |  |  |  |  |
| Postgraduate Seminar<br>Summer School      | Personal Information [!]   Tax information   | Personal Information [!]   Tax information   Education [!]   Complementary information [!]   Documents [!] |  |  |  |  |  |  |

**11.** You can find what is missing on your application in the box on the right side. Make sure you fill all the required information.

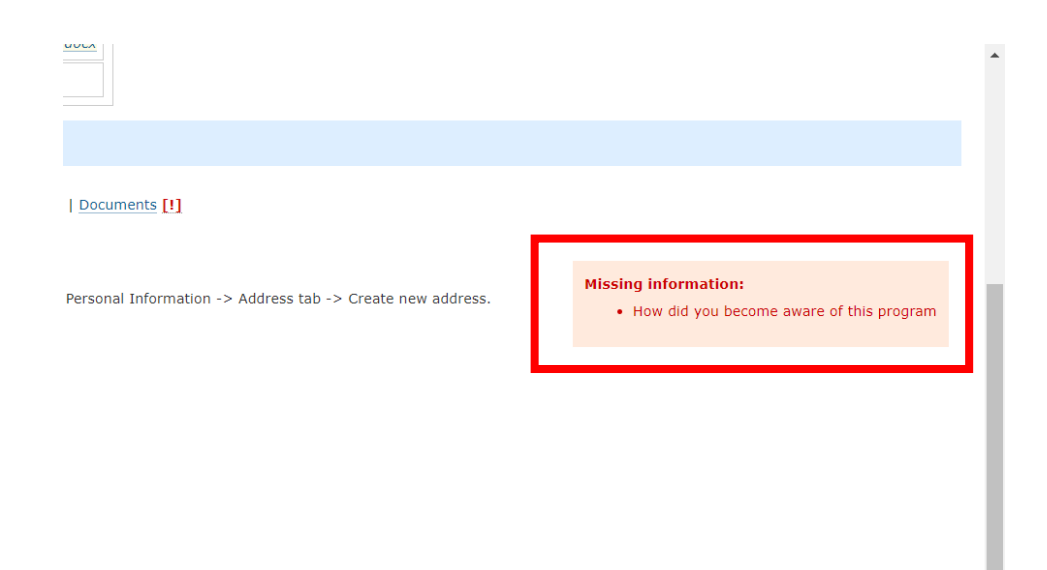

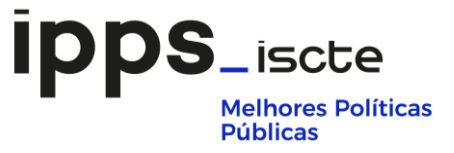

**12.** When all the fields have been filled and the required documents uploaded, you will see a screen with a yellow bar. Click on **"Submit application**".

| ISCTE 🖓 IUL<br>Herend Suder                                                     |                                                                                                    |
|---------------------------------------------------------------------------------|----------------------------------------------------------------------------------------------------|
| Candidaturas                                                                    |                                                                                                    |
| My applications<br>View / continue                                              | Application Details                                                                                        |
| Create candidacies                                                              | 2019/2020                                                                                                  |
| Master (MSc)                                                                    | Application Postgraduate Seminar in Drugs in Europe: Supply, demand and Public Policies -2019/2020 Edition |
| PHD Program<br>Bachalor - International Student                                 | Application status Stand-By with filled data                                                               |
| Bachelor - Holders of a bachelor                                                | Application's classification type Summer School                                                            |
| Post Graduation                                                                 | 0 Submit amiliation a                                                                                      |
| Postgraduate course                                                             | o summ appravion =                                                                                         |
| Postgraduate Seminar<br>Summer School                                           | Personal Information   Education   Other   Documents                                                       |
| Post Graduation<br>Postgraduate course<br>Postgraduate Seminar<br>Summer School | Submit application      Personal Information   Education   Other   Documents                               |

**13.** Next, you will need to read and accept the declaration of honor. Finally, you can submit your candidacy.

| Candidaturas                               | Declaration of                                   | Honour and privacy police                                                                                                    |  |  |  |  |  |  |
|--------------------------------------------|--------------------------------------------------|----------------------------------------------------------------------------------------------------|--|--|--|--|--|--|
| View / continue                            | Deciaration of Honour and privacy house          |                                                                                                    |  |  |  |  |  |  |
| Create candidacies<br>Master (MSc)         | 2019/2020<br>• <u>« Back</u>                     |                                                                                                    |  |  |  |  |  |  |
| PHD Program                                | Application:                                     | Postgraduate Seminar in Drugs in Europe: Supply, demand and Public Policies -2019/2020 Edition                                                                                                    |  |  |  |  |  |  |
| Bachelor - International Student           | Application status:                              | Stand-By with filled data                                                                                                    |  |  |  |  |  |  |
| Bachelor - Holders of a bachelor<br>degree |                                                  |                                                                                                    |  |  |  |  |  |  |
| Post Graduation                            |                                                  |                                                                                                    |  |  |  |  |  |  |
| Postgraduate course                        | I hereby certify that th                         | e information submitted for my application is accurate, complete and honestly presented. I authorize all perso                                                                                                    |  |  |  |  |  |  |
| Postgraduate Seminar                       | my application and/or<br>revocation of any title | my credentials for admission. I understand and agree that the provision of inaccurate or misleading informati<br>awarded if discovered at a later date or any other penalty applied in accordance by the law. This application is |  |  |  |  |  |  |
| Summer School                              | By clicking "I agree" y                          | you acknowledge that you have read and understand the terms and conditions presented herein. Applications                                                                                                    |  |  |  |  |  |  |
| Winter School                              | View privacy police                              |                                                                                                    |  |  |  |  |  |  |
| Extra Curricular Units                     | view privacy nouce.                              |                                                                                                    |  |  |  |  |  |  |
| Readmissions                               | I have read and accept                           | t the declaration of he or                                                                                                    |  |  |  |  |  |  |
| Outgoing mobility program                  |                                                  |                                                                                                    |  |  |  |  |  |  |
|                                            | Submit Candidad                                  | y                                                                                                    |  |  |  |  |  |  |

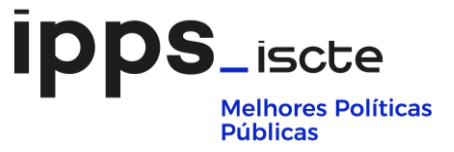

**14.** This is the end of your application process on Fenix. You will receive in the following days an email with the deposit payment instructions.

| ISCTE 🛇 IUL                                                                  |                                             |                 |                         |                      |                      |                  |            |                 |           |              |
|------------------------------------------------------------------------------|---------------------------------------------|-----------------|-------------------------|----------------------|----------------------|------------------|------------|-----------------|-----------|--------------|
| Messaging Personal Student                                                   | Funcionário Ges                             | stão Curricular | Applications Management | Socretaria da Escola | Gestão de Recursos   | Planoamento      | Spaces     | Applications    | Alumni    | Academic Wor |
| Candidaturas My applications View / continue Create candidacies Master (MSc) | Declaration<br>2019/2020<br>• <u>« Back</u> | n of Hono       | ur and privacy n        | otice                |                      |                  |            |                 |           |              |
| PHD Program                                                                  | Application                                 | Postgra         | duate Seminar in Drugs  | in Europe: Supply, d | emand and Public Po  | licies -2019/20  | 20 Editio  | n               |           |              |
| Bachelor - International Student                                             | Application sta                             | atus: Applica   | tion in analysis        |                      |                      |                  |            |                 |           |              |
| Bachelor - Holders of a bachelor<br>degree                                   | Thank you, your a                           | application ha  | s been submited with su | ccess. The candidate | should regularly che | ck the status of | of your ap | plication in th | is system |              |
| Post Graduation                                                              | Would you like                              | to create and   | other application?      |                      |                      |                  |            |                 |           |              |
| Postgraduate course                                                          |                                             |                 |                         |                      |                      |                  |            |                 |           |              |
| Postgraduate Seminar                                                         |                                             |                 |                         |                      |                      |                  |            |                 |           |              |

## FAQs

#### How can I attach the required documents to my Fenix application?

To attach a document to your Fenix application, you will need to go to the "<u>Documents</u>". In there you can upload your documents.

| 2021/2022                                                                |                                                                                 |                          |                                                                                                  |                                |                                  |                                                                                                    |
|--------------------------------------------------------------------------|---------------------------------------------------------------------------------|--------------------------|--------------------------------------------------------------------------------------------------|--------------------------------|----------------------------------|----------------------------------------------------------------------------------------------------|
| Application European Drugs Sum Application status Stand-By with filled d |                                                                                 |                          | mer School                                                                                       |                                |                                  |                                                                                                    |
|                                                                          |                                                                                 |                          | ata                                                                                              |                                |                                  |                                                                                                    |
| seri                                                                     | alization criteria minute                                                       | Iscte_AtaN1_Criterios    | SelecaoSeriacao_EDSS_2021-22.docx                                                                |                                |                                  |                                                                                                    |
| Applicat                                                                 | ion's classification type                                                       | Summer School            |                                                                                                  |                                |                                  |                                                                                                    |
| Personal In<br>The studen<br>enrollment                                  | formation [1]   Tax informa<br>t must submit all requested<br>will be complete. | tion   Education [1]   C | omplementary informatic [1]   Documents [1]<br>possible. After receiving the autoscon e-mail, th | source: have to attach the tra | sfer proof also. In this way the | Missing Information:<br>• Identification document<br>• Academic transcript/Diploma(s)<br>• Curriculum Vitae |
| Mandator                                                                 | y Document type                                                                 | Description              | Minimum number of documents to be attached                                                       | ed Number of documents a       |                                  | <ul> <li>Formal photo (Passport type)</li> </ul>                                                            |
| Yes                                                                      | Formal photo (Passport                                                          | ype)                     | 1                                                                                                | 0                              | Attach                           |                                                                                                    |
| Yes                                                                      | Identification document                                                         |                          | 1                                                                                                | 0                              | Attach                           |                                                                                                    |
| Yes                                                                      | Academic transcript/Dipl                                                        | oma(s)                   | 1                                                                                                | 0                              | Attach                           |                                                                                                    |
| Yes                                                                      | Curriculum Vitae                                                                |                          | 1                                                                                                | 0                              | Attach                           |                                                                                                    |
| No                                                                       | Proof of candidacy fee p                                                        | ayment                   |                                                                                                  | 0                              | Attach                           |                                                                                                    |

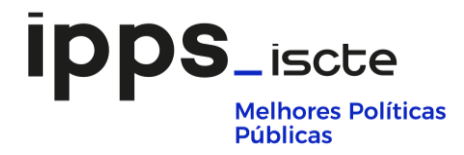

|         | Application                                                                                                    | European Drugs Summer School                           |  |  |  |  |
|---------|----------------------------------------------------------------------------------------------------|--------------------------------------------------------|--|--|--|--|
|         | Application status                                                                                                    | Stand-By with filled data                              |  |  |  |  |
| ident   | serialization criteria minute                                                                                                    | Iscte_AtaN1_CriteriosSelecaoSeriacao_EDSS_2021-22.docx |  |  |  |  |
| helor   | Application's classification type                                                                                                    | Summer School                                          |  |  |  |  |
|         | Please click on the links with [1] and fill in your application                                                                                                    |                                                        |  |  |  |  |
|         | Personal Information [1]   Tax information   Education [1]   Complementary information [1]   Documents [1]                                                                                                    |                                                        |  |  |  |  |
| d exams | The student must submit all requested documents as soon as possible. After receiving the admission e-mail, the student have to attach the transfer proof also. In this way the enrollment will be complete.<br>Please, attach a <b>photo</b> of you in passport format in colours, with a light background and without sure lasses, obtained less than one year and with face and hair uncovered. |                                                        |  |  |  |  |
|         | Formal photo (Passport typ <mark>)</mark> : *                                                                                                    | Escolher ficheiro Nenhum ficheiro selecionado          |  |  |  |  |
|         | Fields marked with (*) are mandate y                                                                                                    |                                                        |  |  |  |  |
|         | Save Cancel                                                                                                    |                                                        |  |  |  |  |
|         |                                                                                                    |                                                        |  |  |  |  |
|         |                                                                                                    |                                                        |  |  |  |  |